# Capteur de niveau dans une cuve - Paramétrage LORAWAN

<u>Présentation :</u> On dispose d'un capteur à ultrason pour mesurer la hauteur d'un liquide dans une cuve. Celle cuve se situe à plusieurs centaines de mètre des premiers bâtiments. Il n'y a pas d'accès Wifi ou de liaison filaire.

On choisit une liaison sans fil, de type LORAWAN, dont la distance de transmission peut atteindre 15km en milieu dégagé.

Le capteur a les caractéristiques suivantes :

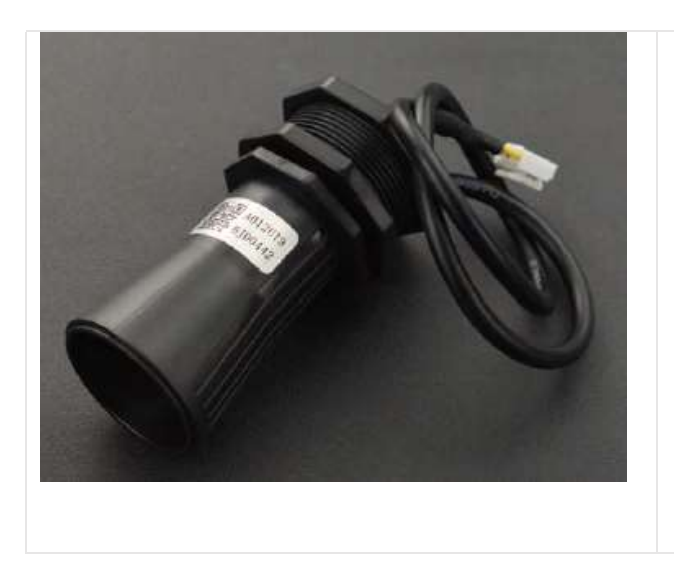

# Specification

- Operating Voltage: 3.3V-5v
- Average Current: ≤15mA
- Blind Zone Distance: 0-28cm
- Ranging Distance for Flat Object: 28-750cm
- Output: UART
- Response Time: 100ms
- Probe Center Frequency: 40K±1.0K
- Operating Temperature: -15~60°C
- Storage Temperature: -25~80°C
- Protection Rate: IP67

Ce capteur a une plage de fonctionnement de 28 à 750 cm. La sortie est de type UART (série asynchrone). Ce capteur est associé à un module LORAWAN. Les données sont transmises au serveur TTN.

#### 1 – Paramétrage du capteur sur LORAWAN

On demande de rédiger un compte rendu, avec les réponses aux questions, des copies d'écran etc... Le paramétrage du capteur a été réalisé au préalable sur le serveur TTN.

- ⇒ Se rendre sur le site de TTN : <u>https://www.thethingsnetwork.org</u>
- ⇒ Se loguer avec le compte : <u>guy.colin@ac-lille.fr</u> et mot de passe : •••••••• (à demander au prof).
- $\Rightarrow$  Se rendre dans le menu « Console ».
- ⇒ Choisir la zone Europe
- ⇒ Dans le menu Gateways, vérifier que la passerelle carnot est connectée et relever son numéro EUI.
- ⇒ Dans le menu Applications, vérifier la présence de l'application ultra-son (ID : ultra-son-carnot).
- ⇒ Dans l'application ultra-son, relever le nombre de « End devices » déclarés
- ⇒ Pour le(s) End devices déclaré(s), relever
  - l'ID
  - le DevEUI
  - le JoinEUI

- l'AppKey
- le Device address

⇒ Dans le menu Payload formatters / Uplink, faire une copie d'écran du format (Formatter type et Formatter code).

⇒ Dans le menu Live data, vérifier la réception de données en provenance du capteur.

⇒ Indiquer la périodicité de transmission des données (faible ici pour le TP).

Le capteur transmet la distance en millimètres. L'information est transmise sur 2 octets : MSB en premier, puis LSB.

Exemple : si le capteur transmet les 2 octets [7,67] (codage en décimal), la valeur correspondante en mm sera : 7\*256 + 67 = 1859 mm.

⇒ Cliquer sur une trame transmise au serveur TTN, et observer le fichier au format JSON pour chaque trame

⇒ Dans le menu Integrations/MQTT, copier l'adresse du serveur public (port 1883), le Username. Le Password sera communiqué par l'ENT.

### 2 – Récupération des données dans Node Red

Sous Node Red, créer le Flow suivant :

| ) mqtt in        |             |              |            |          |            |                                |        |         |                   |               |                  |          |           |
|------------------|-------------|--------------|------------|----------|------------|--------------------------------|--------|---------|-------------------|---------------|------------------|----------|-----------|
| (mqtt out )      |             |              |            |          |            |                                |        |         |                   |               |                  |          |           |
| http in          | }           | v3/ultr      | a-son-car  | not@ttr  | n/device   | es/eui-c                       | 0ee40f | 1113919 | 23/up             |               | msq.pavload      |          |           |
| http response 🗧  |             | connected    |            |          |            |                                |        |         |                   |               |                  |          |           |
| http request     | }           |              |            |          |            |                                |        |         |                   |               |                  |          |           |
| 💮 websocket in   | }           |              |            |          |            |                                |        |         |                   |               |                  |          |           |
| websocket out    |             |              |            |          |            |                                |        |         |                   | ~             | function         | msg.pa   | yload 🗐 🔲 |
| Edit mqtt in nod | e           |              |            |          |            |                                |        |         | Edit mqtt in node | > Edit mqtt-l | proker node      |          |           |
| Delete           |             |              |            |          |            |                                | Cance  | el      | Delete            |               |                  | Ca       | ancel     |
| © Properties     |             | 1            |            |          |            |                                |        | <       | Properties        |               |                  |          |           |
| Server           | eu1.cloud   | .thethings.n | etwork:18  | 83       |            |                                | ~      | P       | Name              | Name          |                  |          |           |
| 📰 Topic          | v3/ultra-so | n-carnot@t   | tn/devices | /eui-c0e | ee40ffff   | 391923/                        | /up    |         | Connection        |               | Security         | Messages | 5 m       |
| 🛞 QoS            | 0           | ~            |            |          |            |                                |        |         | Server            | eu1.cloud.tl  | nethings.network | Port     | 1883      |
| 🕞 Output         | a parsed .  | JSON objec   | f          |          |            |                                |        | ~       | 🌣 Protocol        | Use TLS       | I.1              |          | ~         |
| Name             | Name        |              |            |          | Sclient ID | Leave blank for auto generated |        |         |                   |               |                  |          |           |
|                  |             |              |            |          |            |                                |        |         | 😵 Keep Alive      | 60            | 0                |          |           |
|                  |             |              |            |          |            |                                |        |         | i Session         | Use clean     | session          |          |           |

| Edit mqtt in node | > Edit mqtt-b | roker node |      |  |  |  |
|-------------------|---------------|------------|------|--|--|--|
| Delete            |               |            |      |  |  |  |
| Properties        |               |            |      |  |  |  |
| Name              | Name          |            |      |  |  |  |
| Connection        |               | Security   | Mess |  |  |  |
| 🌡 Username        | ultra-son-ca  | rnot@ttn   |      |  |  |  |
| Password          | •••••         |            |      |  |  |  |
|                   |               |            |      |  |  |  |

# Edition de la fonction est la suivante (donnée ici en partie, à compléter)

Remarque : Il est possible de récupérer le chemin des données JSON avec la fonction Copy path .

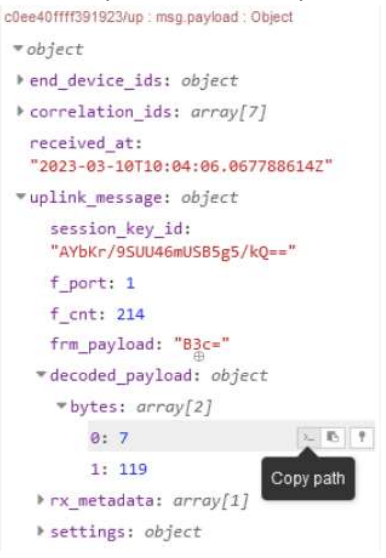

#### Edit function node

| Delete                                  |                                                    |                                         |                              |                                          | Cancel                                       |
|-----------------------------------------|----------------------------------------------------|-----------------------------------------|------------------------------|------------------------------------------|----------------------------------------------|
| Properties                              |                                                    |                                         |                              |                                          |                                              |
| Name Name                               | Name                                               |                                         |                              |                                          |                                              |
| Setup                                   |                                                    | On Start                                | On Message                   | On Stop                                  |                                              |
| 1<br>2 var dis<br>3 msg.pay<br>4 return | tance = msg.<br>load={ <mark>"dista</mark><br>msg; | payload.uplink_messa<br>nce":distance}; | age.decoded_payload.bytes[0] | * <mark>256</mark> + msg.payload.uplink_ | <pre>message.decoded_payload.bytes[1];</pre> |

La fonction doit retourner la distance en mm, sous un format JSON comme ci-dessous :

28/11/2022 16:41:07 node: 9df8e0ca.2ad76

v3/ultra-son-carnot@ttn/devices/eui-c0ee40ffff391923/up:

{ distance: 1863 }

⇒ Ajouter un node Influxdb pour enregistrer la distance dans la base de données TPTSMI, créée lors d'un précédent TP.

⇒ Ajouter une fonction sous Node Red qui puisse extraire du fichier JSON, l'adresse (dev\_addr) et l'afficher sous la forme suivante (à faire constater au prof).

28/11/2022 17:13:56 node: 9264efe3.d0706 v3/ultra-son-carnot@ttn/devices/eui-c0ee40ffff391923/up : { dev\_addr: "260B493F" }